## مراحل انجام کار آموزی

. دانشجو در ناد درس کاراموزی را با استاد مشخص انتخاب میکند $\mathbb{N}$ 

۲ پس از ورود به سامانه با صفحه زیر روبرو می شوید

| به سامانه  | <b>ا ورود</b> | 🛈 تسخه قبلی ساماته |                                                     |                                                                             |                                                                                               | اهبار                                                            | صفحه اصلی                   |
|------------|---------------|--------------------|-----------------------------------------------------|-----------------------------------------------------------------------------|-----------------------------------------------------------------------------------------------|------------------------------------------------------------------|-----------------------------|
| į          |               | پېرې               |                                                     |                                                                             | ل فرایند کارآموزی<br>KA                                                                       | سامانه ملی کارآموزی<br>ساماندهی، نسریع و تسهی<br>RAMOUZIROST.ORG |                             |
| t th       |               |                    |                                                     |                                                                             |                                                                                               | at l                                                             |                             |
| پ<br>آرشیو |               |                    | ه مبارک رمضان<br>بحترم «سامانه علی کارآموزی» در ماه | انه ملی کارآموزی در ماه<br>حکوبی به تباسهای کاربران ه<br>اهد. بی <u>شتر</u> | ساعات پاسخگویی سام<br>۱۳۹۹/۰۶/۰۶<br>به اطلاع میرساند ساعات پاس<br>مبارک رفضان - از ۸ تا ۱۳ می |                                                                  | آخرین اخبار<br>و اطلاعیه ها |
| ه          | / ۸۰۱ رشت     | 3                  | مەدەت كارآموز 🖻                                     | انشگاه                                                                      | ۵ ۲۶۳۶ 🏛                                                                                      | واحد پذیرنده                                                     | , 1000Y 🔽                   |
|            | انشگاه        | ثبت نام د          | بذيرنده                                             | ثبت نام واحد پ                                                              |                                                                                               | بت نام دانشجو 🔶                                                  | 3                           |

۳-ابتدا باید روی لینک <sup>((</sup> ثبت نام دانشجو<sup>))</sup> کلیک کنید

۴-در مرحله بعد یک فرم ثبت نام در اختیار شما قرار میگیرد که باید اطلاعات خواسته شده را در آن درج کنید و درنهایت دکمه ثبت نام را بزنید.

۵- سپس به صفحه اصلی سامانه بازگردید و از منوی فوقانی گزینه <sup>((</sup>ورود به سامانه<sup>))</sup> را انتخاب کنید

۶-در این مرحله باید نام کاربری و کلمه عبورتان را درج کنید

تبصره: <mark>نام کاربری هر دانشجو کد ملی او می باشد.</mark> درصورت فراموشی رمز عبور از گزینه بازیابی کلمه عبور استفاده کنید.

| (ی بر وی بر وی بر وی بر وی بر وی بر وی بر وی بر وی بر وی بر وی بر وی بر وی بر وی بر وی بر وی بر وی بر وی بر وی<br>مرود به مال<br>مرود بر بر مرود بر بر بر بر ای بر<br>ای بر عبر<br>کا که عبر دو بر از بر مرود بر و بر ای بر ای | right gains gan at a gain of the second of the second of t |
|----------------------------------------------------------------------------------------------------|----------------------------------------------------------------------------------------------------|
|                                                                                                    |                                                                                                    |

۷-سپس وارد صفحه کاربری خود در سامانه ملی کارآموزی ( مطابق شکل فوق) شوید و گزینه ((درخواست کارآموزی جدید)) را انتخاب کنید

۸-یک فرم درخواست کار آموزی برای شما نمایان میشود که باید اطلاعات خواسته شده را وارد کنید و سپس روی دکمه ثبت درخواست و ارسال کلیک کنید ( مطابق شکل زیر).

|     |                    |   | نه زير را پر ساييد | h she creaters o | <ul> <li>د دارامور محدرم نظما برای نید</li> </ul>    |
|-----|--------------------|---|--------------------|------------------|------------------------------------------------------|
|     | dane.              |   | واجد عاى كذرائده   |                  | المارد داشجوين                                       |
| •   | کارش تحمیلی -      | - | ارقائه تجميلي      | -                | مقاطع تخلسرتن الــــــــــــــــــــــــــــــــــــ |
| • 1 | ارم<br>التحاب كيرة |   | - ittaingti        |                  | لوغ (الشكاني<br>التياناتي التيد                      |
|     |                    |   | المداد ساعدته      |                  | استاد كارأموزي                                       |

۷-دانشجویان در صورت هر گونه مشگل حتما قبل از مراجعه حضوری به خانم اخوان از طریق تلفن داخلی ایشان(۳۲۲۴۰۶۸۵) از حضور ایشان در دانشکده اطمینان حاصل فرمایند تا باعث ترددهای اضافی بعدی نگردد.